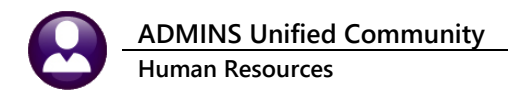

# **1 CONNECTICUT UNEMPLOYMENT**

"In July 2022, the Connecticut Department of Labor (CTDOL) will transition to a modern unemployment insurance system, <u>ReEmployCT</u>. It will vastly improve how employers and unemployment filers interact with the systems they need to do business, find forms and information, and submit documents to the agency."

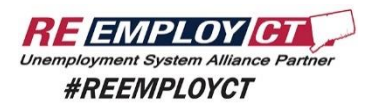

## 1.1 Create the File in AUC

HR > Quarterly Processing > CT Quarterly Reporting

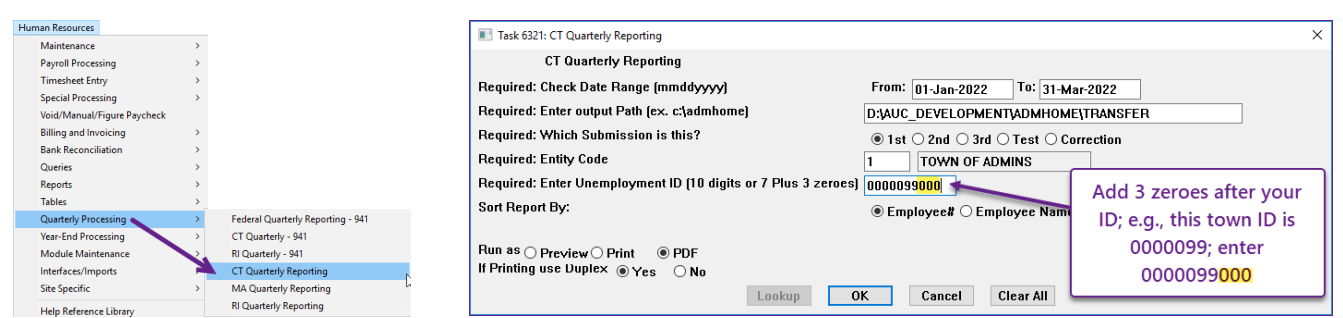

Figure 1 Fill in the required prompts; use only the path name; AUC creates the file in the specified folder

| Courier New |                                               | B J U B J                                                                                                    |                                   |               |              |
|-------------|-----------------------------------------------|----------------------------------------------------------------------------------------------------|-----------------------------------|---------------|--------------|
| Councilia   |                                               |                                                                                                    |                                   |               |              |
| 6321-HRRE   | P:HRCTOTRLY                                   | .REP Printed 05-Ma                                                                                                    | v-2022 at 10:37:1                 | 7 by THERESA  |              |
|             | -                                             | c                                                                                                    | ity of ADMINS                     | -             |              |
|             |                                               | CT Qu                                                                                                    | arterly Reporting                 | T             |              |
|             |                                               |                                                                                                    |                                   |               |              |
| FOR         | CHECKS DAT                                    | ED: 01-Jan-2022 to 31-Mar-20                                                                                                    | 22                                |               |              |
| 2           | JARTER ENDI                                   | NG: 31-Mar-2022                                                                                                    |                                   |               |              |
|             | FED ID                                        | *: 041234567                                                                                                    |                                   |               |              |
| STATE U     | NEMPLOYMENT                                   | ±- 1234567                                                                                                    |                                   |               |              |
| LOCATIO     | ON AND N                                      | AME: D:\AUC DEVELO                                                                                                    | PMENT\ADMHON                      | (E\TRANSFER   | \122A123     |
|             | JUNEDU                                        | Dr. snyrvyte numer                                                                                                    |                                   |               |              |
| SOC SEC #   | EMPLOYEE                                      | # AND NAME                                                                                                    | GROSS                             | TAXABLE WAGES | EXCESS WAGES |
| 001101019   | 000040                                        | MOORE KEITH                                                                                                    | 242,498.50                        | 15,000.00     | 227,498.50   |
| 001101030   | 000092                                        | THE ESTATE OF LYNN                                                                                                    | 1,264.00                          | 1,264.00      |              |
| 001101046   | 000152                                        | CADIEDY KEITH                                                                                                    | 3,305.65                          | 3,305 65      | -            |
|             |                                               |                                                                                                    |                                   |               |              |
|             |                                               |                                                                                                    |                                   |               |              |
| 001 194     | 0.                                            | AULAN LYNN                                                                                                    | 880.00                            | 880.00        |              |
| 001105196   | 071551                                        | DULCHINOS MARIE                                                                                                    | 967.20                            | 967.20        |              |
| 001105197   | 071552                                        | CORDERO LAWRENCE                                                                                                    | 967.20                            | 967.20        |              |
| 001105198   | 071553                                        | PARKER KEITH                                                                                                    | 1,323.00                          | 1,323.00      |              |
| 001105200   | 071555                                        | HAMMANN DEFFLEY LYNN                                                                                                    | 1,153.60                          | 1,153.60      |              |
| 001105206   | 071561                                        | DEDEFARA LVNN                                                                                                    | 2 007 20                          | 2 007 20      |              |
| 001105207   | 071562                                        | STYGLES KAREN                                                                                                    | 1,323.00                          | 1,323.00      |              |
| 001105299   | 071567                                        | LARSON LYNN                                                                                                    | 4,092.62                          | 4,092.62      |              |
|             |                                               |                                                                                                    |                                   |               |              |
|             | NON-REPORT                                    | ABLE NEGATIVE:<br>CDOSS WACES THIS ONADTED.                                                                                                   | -297 50                           |               |              |
|             | ТА                                            | XABLE WAGES THIS QUARTER:                                                                                                    | -297.50                           |               |              |
|             |                                               |                                                                                                    |                                   |               |              |
|             |                                               |                                                                                                    |                                   |               |              |
|             | REFORTABLE                                    | F EMPLOYEES THIS QUARTER-                                                                                                    | 537                               |               |              |
|             | NUMBER O                                      | Yourier.                                                                                                    | 1,966,222.15                      |               |              |
|             | NUMBER C                                      | GROSS WAGES THIS QUARTER:                                                                                                    |                                   |               |              |
|             | NUMBER C                                      | GROSS WAGES THIS QUARTER:<br>XABLE WAGES THIS QUARTER:                                                                                        | 1,738,723.65                      |               |              |
|             | NUMBER C<br>TA<br>E                           | GROSS WAGES THIS QUARTER:<br>WABLE WAGES THIS QUARTER:<br>XCESS WAGES THIS QUARTER:                                                           | 1,738,723.65<br>227,498.50        |               |              |
|             | NUMBER C<br>TA<br>EMPLOYEES                   | GROSS WAGES THIS QUARTER:<br>XABLE WAGES THIS QUARTER:<br>XCESS WAGES THIS QUARTER:<br>ON THE 12TH OF 1ST MONTH:                              | 1,738,723.65<br>227,498.50        |               |              |
|             | NUMBER C<br>TA<br>E<br>EMPLOYEES<br>EMPLOYEES | GROSS WACES THIS QUARTER:<br>XABLE WAGES THIS QUARTER:<br>XCESS WACES THIS QUARTER:<br>ON THE 12TH OF 1ST MONTH:<br>ON THE 12TH OF 1ST MONTH: | 1,738,723.65<br>227,498.50<br>221 |               |              |

The file has the July 2022 format.

| D:\AUC_Development\admhome\Tra | nsfer\122A1234567 |                 |                                         |  |
|--------------------------------|-------------------|-----------------|-----------------------------------------|--|
| 001105105WELLS                 | KAREN             | M09032022       | 00000000447608                          |  |
| 001105106BELLINGER             | MARIE             | C 09 032 022    | 0000000363754                           |  |
| 001105107KILLMAN               | LYNN              | 609032022       | 0000000381924                           |  |
| 001105108SPAVENTO              | KEITH             | H 09 032 022    | 0000000619130                           |  |
| 001105109FLAGG                 | MARIE             | R09032022       | 0000000076090                           |  |
| 001105112MOREAU                | MARIE             | 89832822        | 00000000115766                          |  |
| 001105113BLISS                 | LYNN              | R 09 032 022    | 0000000398540                           |  |
| 001105117WILHELM               | KAREN             | K 09 032 022    | 0000000110370                           |  |
| 001105124RUSCIANO SANTANA      | MARIE             | B 89 832 822    | 00000000111480                          |  |
| 001105125MARINEL               | LYNN              | E 09 032 022    | 0000000038220                           |  |
| 001105126SPENCER               | KEITH             | 89832822        | 000000000000000000000000000000000000000 |  |
| 001105127CLARK                 | MICHAEL           | 89832822        | 00000000113526                          |  |
| 001105128PATERSON              | LYNN              | M09032022       | 0000000492484                           |  |
| 001105129LOHMANN               | KABEN             | P 89 832 822    | 0000000181877                           |  |
| 01105130PORTER                 | MARIE             | 89832822        | 0000000132300                           |  |
| 01105131BASSIGNANI             | LYNN              | 09032022        | 0000000111480                           |  |
| 01105142CHARTIER               | MABIE             | 89832822        | 0000000111480                           |  |
| 101105154LONERGAN              | MABIE             | 89832822        | 66666666154666                          |  |
| 01105158LAPORTA                | LYNN              | 09032022        | 0000000192750                           |  |
| 01105162GILDERUBIO             | KEITH             | A 89 832 822    | 0000000181995                           |  |
| 101105167MATEJKA               | LYNN              | 89832822        | 0000000137200                           |  |
| 01105182MAGTU                  | LYNN              | 89832822        | 88888888876888                          |  |
| 01105186KESSELMAN              | KAREN             | 89832822        | 66666666154666                          |  |
| 01105187L0GAN                  | MICHAEL           | 89832822        | 888888888113526                         |  |
| 01105188N0SSISE                | LAWRENCE          | 89832822        | 8888888113526                           |  |
| 0110518960NTHTER               | KEITH             | 89832822        | 88888888113526                          |  |
| 101105190VALSH                 | MICHAEL           | 89832822        | 88888888888                             |  |
| 81185191DUCHARME               | I YNN             | 89832822        | 88888888132388                          |  |
| 01105194N0LAN                  | LYNN              | 89832822        | 888888888888888888888888888888888888888 |  |
| 011051960ULCHTN0S              | MARIE             | 89832822        | 000000000000000000000000000000000000000 |  |
| 01105197CORDER0                | LAWRENCE          | 89832822        | 888888888888                            |  |
| 01105198PARKER                 | KEITH             | 89832822        | 88888888132388                          |  |
| 101105200HAMMANN DEFELEY       | I YNN             | 89832822        | 88888888888888888                       |  |
| 1105205TOFANT                  | MARIE             | F 89 832 822    | 88888888888888888                       |  |
| 01105206DEREFAKA               | I VNN             | 89832822        | 888888888888888888                      |  |
| 1052075192155                  | KOREN             | 89832822        | 00000000132300                          |  |
| 3011052001 ARSON               | IVNN              | 80832822        | 88888888888888888                       |  |
| 88885976666884295567 8         | 0000106651065     | 07002022        | 18888179082115                          |  |
| 9000307 mmuL 0001234307 0      | 0000170051705     | 000000227470200 | 0000110702115                           |  |

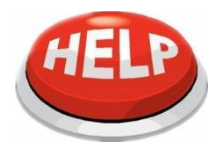

If you view the file to be submitted, close it to allow the command to finish.

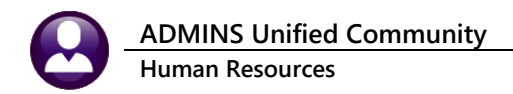

### 1.2 Upload the File to the ReEmployCT Web Portal

Log on to the <u>ReEmploy CT</u> site, enter the User ID and Password, check the "I'm not a robot" box, and click on [Log In].

| Welcome                                                                                                    | ance Partner                                                                                                | necticut's new Wage & Ta                                                     | x reporting system                                                                                               |
|----------------------------------------------------------------------------------------------------|----------------------------------------------------------------------------------------------------|------------------------------------------------------------------------------|----------------------------------------------------------------------------------------------------|
| New Employer Registration<br>If you are a new employer to CIDOL<br>and need to register your business<br>Register                       | Registered Employers<br>If you created a CTDOL employer<br>account before July 5, 2022<br>Create an Account | Third Party Agent5<br>If you are a Third Party Agent<br>Create a TPA Account | Log In<br>User ID I<br>Password<br>(Cease service)<br>Cog In<br>Ecrool User ID Foroot Password<br>Im not a robot |
| Quick links : <u>Uodate BIA Information</u> Av<br>For Claimant Services, <u>Click her</u><br>Proze Delev I Daslamer I Accesphälty Belev | dd Federal Identification Number.(FE)                                                                       | IN) Enroll in SIDES E-Response Qu                                            | ©2014The Connectout Department of Labor                                                                          |

Figure 2 The Login Screen for the ReEmployCT web site

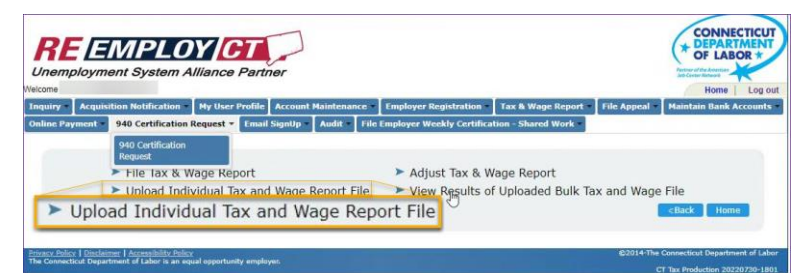

Figure 3 Select "Upload Individual Tax and Wage Report File" from the Tax & Wage Report menu

| Inquiry •                                                       | Account Maintenance * | Tax & Wage Report • | File Appeal                   | Online Payment | • Audit • | ACH Credit Payment • |       |         |
|-----------------------------------------------------------------|-----------------------|---------------------|-------------------------------|----------------|-----------|----------------------|-------|---------|
|                                                                 |                       |                     |                               |                |           |                      |       | TWR-506 |
|                                                                 |                       | Unload Tay          | and Wage                      | Peport File -  | Informa   | tion Submitted F     | av.   |         |
| Required Information     Subtracted By     Required Information |                       |                     |                               |                |           |                      |       |         |
|                                                                 |                       |                     |                               |                |           |                      |       |         |
|                                                                 |                       | 1.                  | First Name                    |                |           |                      |       |         |
|                                                                 |                       | 2.                  | Middle Name                   |                |           |                      |       |         |
|                                                                 |                       | 3.                  | Last Name                     |                |           |                      |       |         |
|                                                                 |                       | 4.                  | <ul> <li>Job Title</li> </ul> |                |           |                      |       |         |
|                                                                 |                       | 5.                  | * Contact Num                 | ber _          |           | Ext.                 |       |         |
|                                                                 |                       | 6.                  | E-mail Addres                 | ss             |           |                      |       |         |
|                                                                 |                       |                     |                               |                |           |                      |       |         |
|                                                                 |                       |                     |                               |                |           |                      | Nexts |         |

#### Figure 4 Enter submitted by information

| 2 • / 2022                   | 2                       |
|------------------------------|-------------------------|
|                              |                         |
|                              |                         |
|                              |                         |
|                              |                         |
| Yes 🔿 No                     |                         |
| placed with the current file | e being uploaded        |
| Choose File 🕂 Browse         | UploadTWRBulk012022.txt |
|                              | 2                       |

#### On the following page, enter the First Name, optional Middle Name, Last Name, Job Title, Contact Number, and Email Address and click Next>.

- 1. Enter filing period quarter/year
- 2. Select original file or replacement file if replacement file, enter the confirmation number.
- 4. Select the file to upload.

ADMINS Unified Community Human Resources

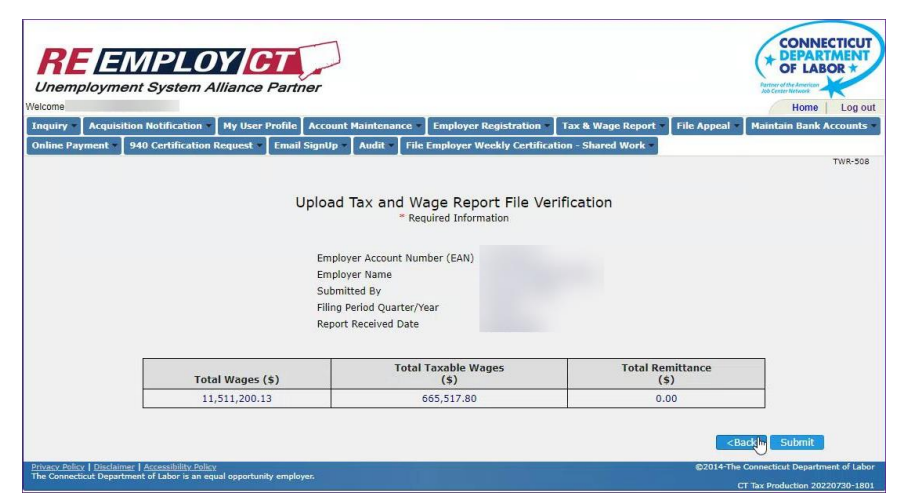

A confirmation page will appear; verify the Employer Account Number, Name, Submitted by, Filing Period, Date, and Dollar Amounts, then click Submit.

Figure 6 Confirmation Page prior to submitting the file

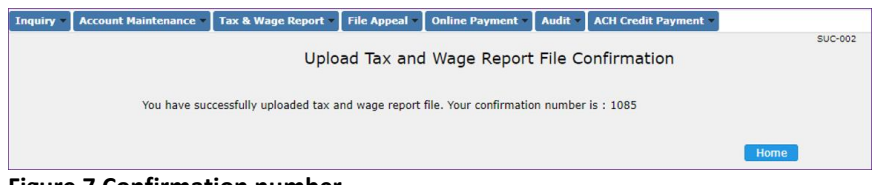

After clicking submit, the next page will display a confirmation number. Make note of the confirmation number to allow checking the status of the submission.

Figure 7 Confirmation number

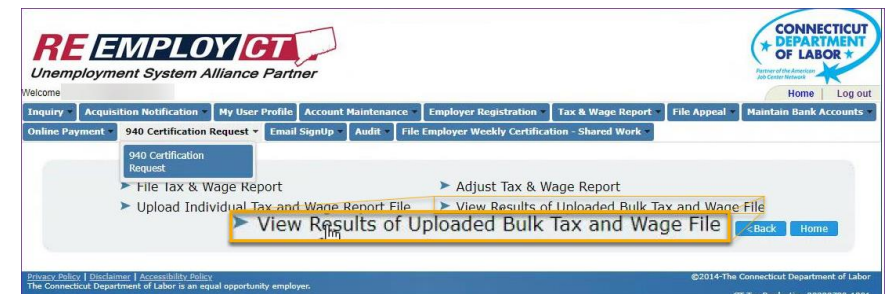

Figure 8 Select View Results from the Tax & Wage Report menu

| RE EMPLOY CT                                                                                                    | CONNECTICUT<br>* DEPARTMENT<br>OF LABOR *                  |
|----------------------------------------------------------------------------------------------------|------------------------------------------------------------|
| Unemployment System Alliance Partner                                                                                         | Partner of the American<br>Job Center Network              |
| Welcome                                                                                                    | Home   Log out                                             |
| Inquiry Acquisition Notification My User Profile Account Maintenance Employer Registration 1                                 | fax & Wage Report - File Appeal - Maintain Bank Accounts - |
| Online Payment + 940 Certification Request + Email SignUp + Audit + File Employer Weekly Certification                       | n - Shared Work                                            |
|                                                                                                    | TWR-528                                                    |
|                                                                                                    |                                                            |
| X The response to Question 1 is required.                                                                                    | *                                                          |
|                                                                                                    |                                                            |
| View Status of Bulk Tax & Wage F<br>* Required Information                                                                   | ile                                                        |
| 1. " Confirmation Number                                                                                                    | 2                                                          |
|                                                                                                    | Next>                                                      |
| Privacy Policy   Disclaimer   Accessibility Policy<br>The Connecticut Department of Labor in an equal expectivative employer | ©2014-The Connecticut Department of Labor                  |
| The connected Department of Loos is an equal opportancy employed.                                                            | CT Tax Production 20220730-1801                            |

Figure 9 Enter the confirmation number that was shown (see Figure 7)

For more information regarding filing, please visit: <u>ReEmployCT for Employers</u>.

To see the results, select "View Results of Uploaded Bulk Tax and Wage File":